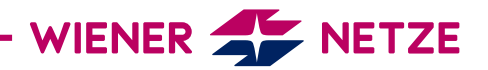

## ZUGANGSSCHLÜSSEL FÜR DIE ONLINE-SERVICES

DER WIENER NETZE

Sie haben Ihren Zugangsschlüssel für die Online-Services verlegt? Hier zeigen wir Ihnen, wie Sie schnell und einfach einen neuen anfordern können.

1. Registrieren Sie sich in unseren Online-Services bzw. melden Sie sich mit Ihrem bestehenden Kundenkonto an.

| logwien                      | <u>Was ist logwi</u>                                       |
|------------------------------|------------------------------------------------------------|
| Mit logwier                  | भारत 🛠 भारटर<br>n für Wiener Netze anmelden                |
| Anmeldung<br>E-Mail-Adresse* | Neu bei logwien? <u>Konto erstellen</u>                    |
| klara.klar@wn.at             |                                                            |
| Google G•                    | Woiter   oder optional   Facebook   f   Apple   Stadt Wien |
| <b>≸</b> ⊁ logwien           | Impressum AGB & Datenschutz Kontakt                        |

2. Sie kommen nun zur Eingabemaske für den Zugangsschlüssel. Sollten Sie nun einen neuen Zugangsschlüssel benötigen, klicken Sie bitte auf "Neuen Zugang anfordern".

| Neue Kund                            | ennummer hinzufügen                                                                                                    |
|--------------------------------------|----------------------------------------------------------------------------------------------------|
| Bitte geben Sie                      | ren Zugangsschlüssel und die letzten 12 Stellen Ihrer Zählpunktnummer in die Felder ein und klicken Sie anschließend auf "Zugang prüfen".                                                                                                    |
| Felder mit Stern * sin               | d Pflichtfelder.                                                                                                    |
| Zugangsscl                           | nlüssel *                                                                                                    |
|                                      |                                                                                                    |
| Strom 🗸                              | AT00100000000001 Zählpunktnummer (die letzten 12 Stellen) *                                                                                                    |
| Hinweis: Ihr Zäh<br>Ihres Smart Mete | ler wird demnächst auf einen Smart Meter getauscht? Dann bekommen Sie den Zugangsschlüssel per Post. Die Zählpunktnummer erhalten Sie vor der Montage<br>ers ebenfalls per Post. Sie finden sie auch auf Ihrer Netzrechnung oder in Ihrem Vertrag. |
| Sie haben noch                       | keinen Zugangsschlüssel oder finden diesen nicht? <u>Neuen Zugang anfordern.</u>                                                                                                    |
|                                      | Abbrechen Zugang prüfen                                                                                                    |

## 2/2

3. Geben Sie Ihre Kundennummer und die letzten 12 Stellen Ihrer Zählpunktnummer ein und klicken Sie auf "Weiter".

> Hinweis: Bitte beachten Sie, dass der Zugangsschlüssel per E-Mail Ihre Kundennummer nur für die Nutzung der Online-Services freischaltet. Die Smart Meter-Portale können damit nicht genutzt werden.

| en Sie zu Ihrem neuer                                                      | n Zugangsschlüssel                                                                                                    |                                                 |
|----------------------------------------------------------------------------|----------------------------------------------------------------------------------------------------|-------------------------------------------------|
| E-Mail mit dem Zugangsschlü                                                | üssel nicht erhalten? Oder benötigen einen neuen Zugangsschlüssel?                                                                                                    |                                                 |
| ie Ihre Kundennummer und Ihr<br>in Sie, dass der Zugangsschlü<br>: werden. | re Zählpunktnummer in die Felder ein und klicken Sie auf "Weiter". Anschließend erhalten Sie den neuen Zug<br>üssel per E-Mail Ihre Kundennummer nur für die Nutzung der Online-Services freischaltet. Die Smart Met | angsschlüssel per E-Ma<br>er-Portale können dam |
| ald Sie einen neuen Zugangsso                                              | chlüssel angefordert haben, ist der alte ungültig.                                                                                                    |                                                 |
|                                                                            |                                                                                                    |                                                 |
|                                                                            |                                                                                                    |                                                 |
| ırn * sind Pflichtfelder.                                                  |                                                                                                    |                                                 |
|                                                                            |                                                                                                    |                                                 |
| mmer *                                                                     |                                                                                                    |                                                 |
| immer *                                                                    |                                                                                                    |                                                 |
| ummer *                                                                    | 2000000000172ihlpunktnummer (die letzten 12 Stellen) *                                                                                                    |                                                 |
|                                                                            |                                                                                                    |                                                 |

4. Nach der Eingabe erhalten Sie eine Bestätigung in den Online-Services und eine E-Mail auf Ihre E-Mail-Adresse. Den Zugangsschlüssel können Sie dann per Aktivierungslink in Ihrem Kundenkonto hinterlegen.

| Ihre Registrierung                                                                                                    |
|----------------------------------------------------------------------------------------------------|
| Sie haben sich erfolgreich registriert!                                                                                                    |
| Ihre Registrierung für die Online-Services der Wiener Netze ist abgeschlossen. Sie können nun unsere Services nutzen. Bitte beachten Sie, dass Ihre Kundennummer nur für die<br>Nutzung der Online-Services freigeschaltet wurde. |
| Um das Smart Meter-Webportal oder das Smart Meter-Businessportal nutzen zu können, verwenden Sie bitte den Zugangsschlüssel, den Sie mit Ihrem Smart Meter-<br>Informationsschreiben per Post erhalten haben.                     |
| Jetzt losstarten!                                                                                                    |

5. Sobald Sie Ihren Zugangsschlüssel per E-Mail erhalten und aktiviert haben, können Sie die Online-Services der Wiener Netze nutzen.

| lerzlich Willkommen!<br>rrch die Online-Services der Wiener Nu<br>zusehen und zu verwalten. Mit Hilfe u<br>tzbetreiber abwickeln. In jedem Fall h | stze haben Sie die Möglichkeit Ihre Daten un<br>serer Services können Sie Prozese selbstat<br>aben Sie somit vollkommene Transparenz üb | eingeschränkt 24 Stunden, 7 Tage die Woche<br>indig ohne Kontaktaufnahme mit Ihrem<br>er Ihre Daten. |
|----------------------------------------------------------------------------------------------------|----------------------------------------------------------------------------------------------------|----------------------------------------------------------------------------------------------------|
| Smart Meter-Webportal                                                                                                    | Einziehungsauftrag                                                                                                    | Kontoinformation                                                                                     |
| Teilbetragsänderung                                                                                                    | Smart Meter-Businessportal                                                                                                    |                                                                                                    |
|                                                                                                    |                                                                                                    |                                                                                                    |

Herzlich Willkommen bei den Online-Services der Wiener Netze.

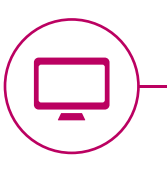